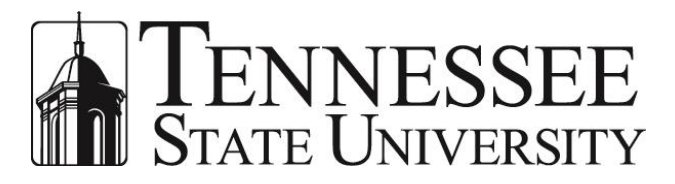

BANNER TIPS AND TRICKS Training Guide

Updated - October 2015

| Introduction                                                     |
|------------------------------------------------------------------|
| Personalizing Banner                                             |
| My Banner3                                                       |
| Adding Items to My Banner3                                       |
| Working with and Editing My Banner5                              |
| Personal Links7                                                  |
| Colors9                                                          |
| Adding Colors9                                                   |
| Changing/Resetting Colors11                                      |
| Searching in Banner                                              |
| General Search (GUISRCH)12                                       |
| Reducing Your Search Results13                                   |
| Extracting Results into Excel15                                  |
| QuickFlows                                                       |
| GTVQUIK - Add Your QuickFlow to the Validation Table17           |
| GUAQUIK – Define/Create Your QuickFlow18                         |
| GUAQFLW – Launching Your QuickFlow19                             |
| GUAQFLW – QuickFlow Form (Searching for an Existing QuickFlow)21 |
| Exit QuickFlow                                                   |

# Introduction

Banner Tips and Tricks is designed to show you many of the useful features available in Banner (also known as Banner INB). This guide is broken down into three (3) sections: Personalizing Banner, Searching in Banner and QuickFlows.

# Personalizing Banner

Banner has some useful tools that allow you to personalize your Banner account. We will explore how to add items to My Banner, Create Personal Links and customize your colors in Banner.

#### My Banner

My Banner is located in the Hierarchical Tree Menu Structure Canvas on the Main Menu. Think of My Banner as a favorites folder; a place where you can add the forms you use most often when working in the system.

#### Adding Items to My Banner

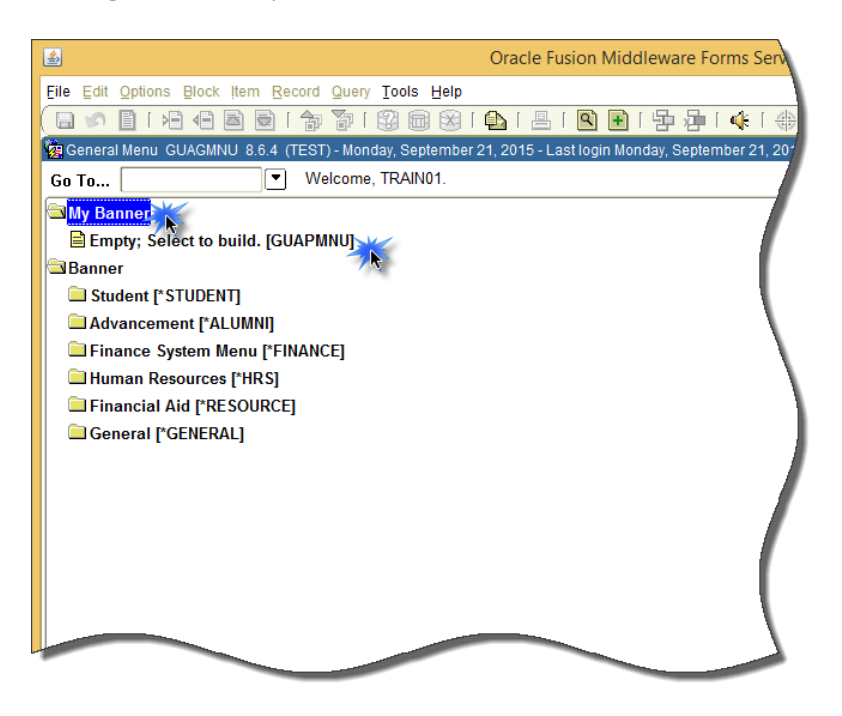

- 1. Open My Banner
- 2. Select GUAPMNU
  - a. If you have not built your **My Banner**, it will say that it is empty

| <u></u>   | 0                                           | racle Fusio | n Middleware Form | s Services: Open > GUAPMNU | - 🗆 🗙                                   |
|-----------|---------------------------------------------|-------------|-------------------|----------------------------|-----------------------------------------|
| Eile Edit | Options Block Item Record Query Tools       | Help        |                   |                            |                                         |
| 🔲 🔊       | 🖹   🚈 🛋 🖻   🎓 🍞   💱 🗑                       | ) 🔀 i 🏠     | 📇   🖻 🖬   ½       | 🖣 👍 l 🚸 l 🇁 l 🕲 l 🍚 l X    |                                         |
| 🙀 My Bann | er Maintenance GUAPMNU 8.3.0.5 (TEST)       |             |                   |                            | 0000000000 🖻 × <mark>2</mark>           |
| TRAIN01   | 's Personal Menu                            |             |                   |                            |                                         |
|           |                                             |             | Object            | Description                |                                         |
| Type:     | Oracle Forms module                         |             | SPAIDEN           | Student Bio/Demo Form      |                                         |
| Object    | Description                                 | _           | SOAPCOL           | Prior College              |                                         |
| TOADEST   | Account Printer Selection                   | -           |                   |                            |                                         |
| TOQMENU   | Accounts Receivable Globals                 |             |                   |                            |                                         |
| STVATYP   | Address Type Code Validation                |             |                   |                            |                                         |
| AOQMENU   | Advancement Menu                            |             |                   |                            |                                         |
| GUAERRM   | Banner Error and Warning Messages           |             |                   |                            |                                         |
| GUAINIT   | Banner Global Initialization                |             |                   |                            |                                         |
| GUACALN   | Calendar                                    | No. 10      |                   |                            |                                         |
| GOAMTCH   | Common Matching Entry                       |             |                   |                            |                                         |
| GTVCMSC   | Common Matching Source Code Validation      |             |                   |                            |                                         |
| STVCNTY   | County Code Validation                      | Þ           |                   |                            |                                         |
| EOQMENU   | Document Management                         |             |                   |                            |                                         |
| GTVEMAL   | E-mail Address Type Validation              |             |                   |                            |                                         |
| FOQMENU   | Finance System Menu                         |             |                   |                            |                                         |
| ROQMENU   | Financial Aid System Global Establishment   |             |                   |                            |                                         |
| GUAGMNU   | General Menu                                |             |                   |                            |                                         |
| SPAIDEN   | General Person Identification               |             |                   |                            | — II                                    |
| SPATELE   | General Person Telephone                    |             |                   |                            |                                         |
| GUISRCH   | General Search                              |             |                   |                            |                                         |
| GUAUPRF   | General User Preferences Maintenance        |             |                   |                            |                                         |
| GUAHELP   | Help                                        |             |                   |                            |                                         |
| POQMENU   | Human Resources System Global Establishment | •           |                   |                            | Į Į                                     |
| <b>(</b>  |                                             |             |                   | 66666666666666666          | , i i i i i i i i i i i i i i i i i i i |
| Reason    |                                             |             | L <09C>           |                            |                                         |
|           |                                             |             | 1.000             |                            |                                         |

- 3. The My Banner Maintenance form will open you have two options to add items to My Banner
  - a. Scroll through the lift of forms (located in the table on the left)
  - b. Highlight the form by double clicking on it (it will turn blue when selected)
  - c. Click the Insert Icon 🖻
  - d. The form will be inserted into your list (located in the table on the right)
  - e. When you are finished adding items, Save 💷 your changes

OR

- a. Enter the seven-character code directly into the Object Field in the table on the right
- b. Press the Tab Key
- c. The Form Description will display (you can edit the description)
- d. When you are finished adding items, **Save u** your changes

### Working with and Editing My Banner

In order to refresh **My Banner**, you will need to sign out of Banner and sign back in.

| S Oracle Fusion Middleware Form                                                                | ns Services             | - 🗆 ×                        |
|------------------------------------------------------------------------------------------------|-------------------------|------------------------------|
| Eile Edit Options Block Item Record Query Tools Help                                           |                         |                              |
| (⊟∽∬]+∃-€≧⊜ †;7;7;13;0;0;3;10;12;12;12;12;14                                                   | X   🧐   🚔   🕲   🐇       |                              |
| 🙀 General Menu GUAGMNU 8.6.4 (TEST) - Monday, September 21, 2015 - Last login Monday, Septembe | er 21, 2015 02:32:44 PM | <u>⊻</u> ⊡ ×                 |
| Go To Welcome, TRAIN01.                                                                        | Products: 🔽 M           | enu   Site Map   Help Center |
| My Banner                                                                                      | M                       | ly Links                     |
| Student Bio/Demo Form [SPAIDEN]                                                                |                         | Change Banney Bassword       |
| Prior College [SOAPCOL]                                                                        |                         | change Danner Password       |
| General Person Telephone [SPATELE]                                                             |                         | Check Banner Messages        |
| Banner                                                                                         |                         | Personal Link 1              |
| Student [*STUDENT]                                                                             |                         | Personal Link 2              |
| Advancement [*ALUMNI]                                                                          |                         | Personal Link 3              |
| Finance System Menu [*FINANCE]                                                                 |                         | Demonal Link 4               |
| Human Resources [*HRS]                                                                         |                         | Personal Link 4              |
|                                                                                                |                         | Personal Link 5              |
|                                                                                                |                         | Personal Link 6              |
|                                                                                                | -                       |                              |
|                                                                                                | Ν                       | Ay Institution               |
|                                                                                                |                         |                              |
|                                                                                                |                         |                              |
|                                                                                                |                         |                              |
|                                                                                                |                         | ellucian                     |
| Banner Broadcast Messages                                                                      |                         | UNIVERSITY                   |
| 29-MAY-2014 HINT: Double click a broadcast message to see the full text.                       |                         |                              |
|                                                                                                |                         |                              |
| ·                                                                                              |                         |                              |
| Press ENTER to start selection or expand/collapse menu.                                        |                         | N                            |
|                                                                                                |                         |                              |

- 1. Click on the My Banner folder to expand it
- 2. Double click on the item you want to open
- 3. To edit My Banner, select the Organize My Banner (GUAPMNU) link

| 4                  | Orac                                        | le Fusio      | n Middleware Forms | Services: Open > GUAPMNU | - 🗆 ×               |
|--------------------|---------------------------------------------|---------------|--------------------|--------------------------|---------------------|
| Eile Edit          | Options Block Item Record Query Tools H     | elp           |                    |                          |                     |
| 🔲 🔊 🛛              | 🖹   🗚 🔁 🖻 🔁   🎓 🍞   💱 📾                     | 🔀 I 🚯         | 📇   🖻 🕂   🗄        | Þ Љ I ⊈ I ⊕ I @ I ♀ I X  |                     |
| 🙀 My Bann          | ner Maintenance GUAPMNU 8.3.0.5 (TEST)      | 0-0-0-0-0-0-0 |                    | *****                    | <000000 <u>⊮</u> ×5 |
| TRAIN01            | l's Personal Menu                           |               |                    |                          |                     |
| Type:              |                                             |               | Object             | Description              |                     |
| Tabe:              |                                             |               | SPAIDEN            | Student Bio/Demo Form    |                     |
| Object             | Description                                 |               | SOAPCOL            | Prior College            |                     |
| TOADEST            | Account Printer Selection                   |               | SPATELE            | General Person Telephone | T                   |
| TOQMENU            | Accounts Receivable Globals                 |               |                    |                          |                     |
| STVATYP            | Address Type Code Validation                |               |                    |                          |                     |
| AOQMENU            | Advancement Menu                            |               |                    | <b>N</b>                 |                     |
| GUAERRM            | Banner Error and Warning Messages           |               |                    |                          |                     |
| GUAINIT            | Banner Global Initialization                |               |                    |                          |                     |
| GUACALN            | Calendar                                    |               |                    |                          | T 🛛 🕹 🔪             |
| GOAMTCH            | Common Matching Entry                       |               |                    |                          | T                   |
| GTVCMSC            | Common Matching Source Code Validation      |               |                    |                          | T 88                |
| STVCNTY            | County Code Validation                      | ▶             |                    |                          | T 8 8               |
| EOQMENU            | Document Management                         |               |                    |                          | T 81.               |
| GTVEMAL            | E-mail Address Type Validation              |               |                    |                          | T  8  .             |
| FOQMENU            | Finance System Menu                         |               |                    |                          | - II.               |
| ROQMENU            | Financial Aid System Global Establishment   |               |                    |                          | T                   |
| GUAGMNU            | General Menu                                |               |                    |                          |                     |
| SPAIDEN            | General Person Identification               |               |                    |                          |                     |
| SPATELE            | General Person Telephone                    |               |                    |                          |                     |
| GUISRCH            | General Search                              |               |                    |                          |                     |
| GUAUPRF            | General User Preferences Maintenance        |               |                    |                          |                     |
| GUAHELP            | Help                                        |               |                    |                          |                     |
| POQMENU            | Human Resources System Global Establishment |               |                    |                          |                     |
| (1)<br>(Enter Obie | at Nama: Listta Caarab                      |               |                    |                          | 1                   |
| Enter Obje         | ectivame; LIST to Search.                   |               | <0SC>              |                          | \                   |
|                    |                                             |               |                    |                          |                     |

- 4. Click inside the field for the item in your list that you want to remove
- 5. Select Record Remove
- 6. When you are finished deleting items, **Save** 🔲 your changes

## Personal Links

Similar to My Banner, Personal Links are available for you to set up, however, with Personal Links, you can include links to external Websites.

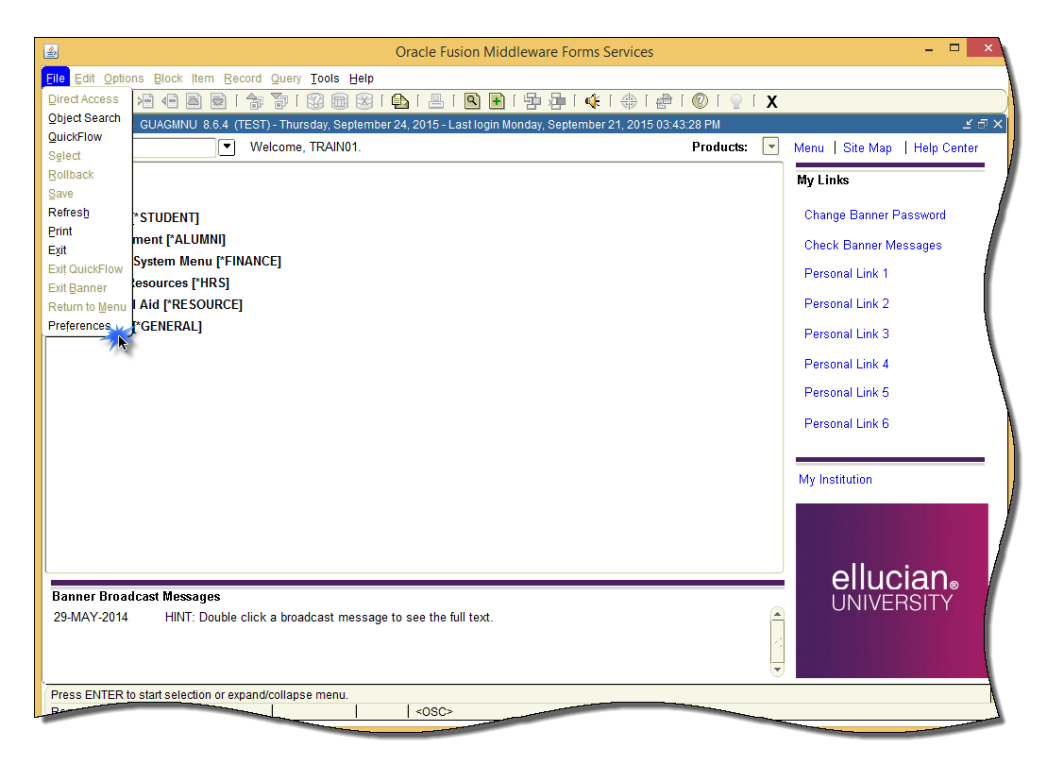

- 1. Click the File Menu
- 2. Click Preferences

| <b>\$</b>        | Oracle Fusion Middleware Forms Services: Open > GUAUPRF                                       | - 🗆 🗙                                |
|------------------|-----------------------------------------------------------------------------------------------|--------------------------------------|
| Eile Edit Option | ns <u>B</u> lock  tem <u>Record</u> Query <u>T</u> ools <u>H</u> elp                          |                                      |
| 🕞 🔊 🗎 🗆          | 🗚 🔁 🖻 i 🎓 🍞 i 🕲 📾 😢 i 💁 i 📇 i 🖳 i 🚰 i 🗣 i 🚸 i ಿ i 🖉 i 🖓 i 🖉 i 🖉 i 🖉 i                         |                                      |
| 🧑 General User F | Preferences Maintenance GUAUPRF 8.6.4 [TBR8: 1.2] (TEST) 000000000000000000000000000000000000 | 000000000000000000000000000000000000 |
|                  |                                                                                               |                                      |
| Display Options  | Directory Options My Links Menu Settings LDAP                                                 |                                      |
|                  | 7.                                                                                            |                                      |
|                  |                                                                                               |                                      |
| Description:     | Enter the description for the "My Personal Link 1" link. Enter the                            | <u></u>                              |
| Default Value:   | Your first personal link description description the                                          |                                      |
| User Value:      | Student Form                                                                                  |                                      |
|                  |                                                                                               | ų                                    |
| Description:     | Enter the URL or Banner object for the "My Personal Link 1" link.                             | 1                                    |
| Default Value:   | Your first personal link URL                                                                  |                                      |
| User Value:      | SPADEN Enter the 7-<br>character code or                                                      |                                      |
| Deservitions     | Web Address                                                                                   |                                      |
| Description:     | Enter the description for the "My Personal Link 2" link.                                      |                                      |
| Derauit Value:   | Y our second personal link description                                                        |                                      |
| User Value:      | Google                                                                                        |                                      |
| Description:     | Enter the URL or Banner object for the "My Personal Link 2" link                              |                                      |
| Default Value:   |                                                                                               |                                      |
| Liser Value:     |                                                                                               |                                      |
| USCI Value.      |                                                                                               |                                      |
| Description:     | Enter the description for the "My Personal Link 3" link.                                      |                                      |
| Default Value:   | Your third personal link description                                                          |                                      |
| User Value:      | Your third personal link description                                                          | -                                    |
| 4                |                                                                                               | 1                                    |
| FRM-40400: Tran  | nsaction complete: 4 records applied and saved.                                               | A                                    |
| Be               | <pre></pre>                                                                                   |                                      |

- 3. Click the My Links Tab
  - a. Each Personal Link has two sections
- 4. Enter the description of the form or web address in the User Value field
- 5. Enter the 7-character code or web address in the User Value field

My Links

6. When you are finished adding items, **Save** 🔲 your changes

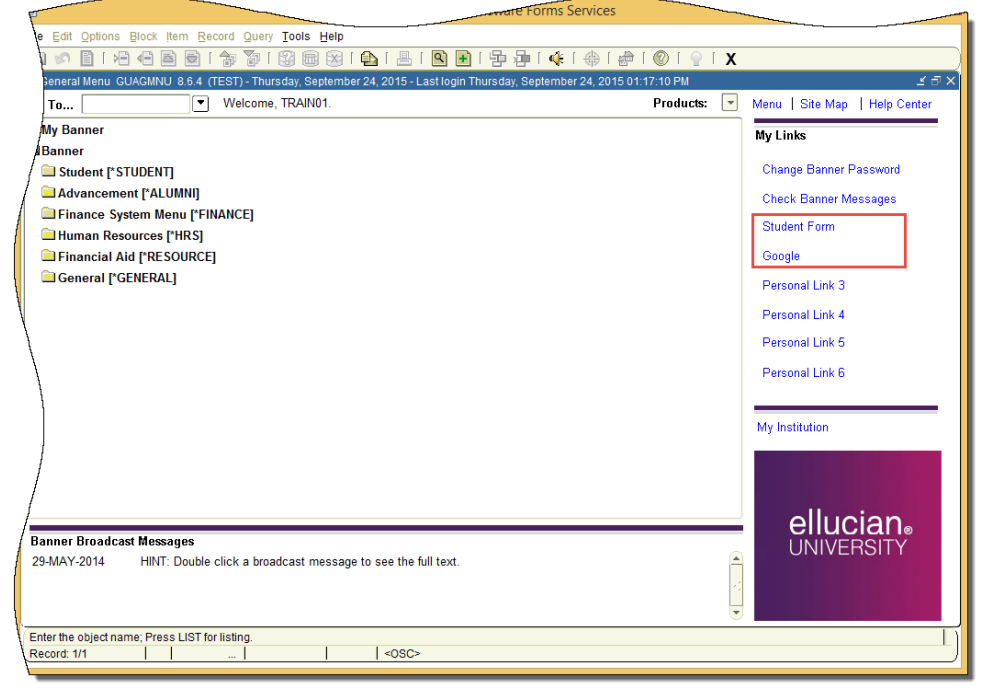

7. Next time you sign into Banner the descriptions will display

### Colors

#### Adding Colors

Another way to personalize your Banner settings is to change the colors of the background, scroll bars and other interfaces.

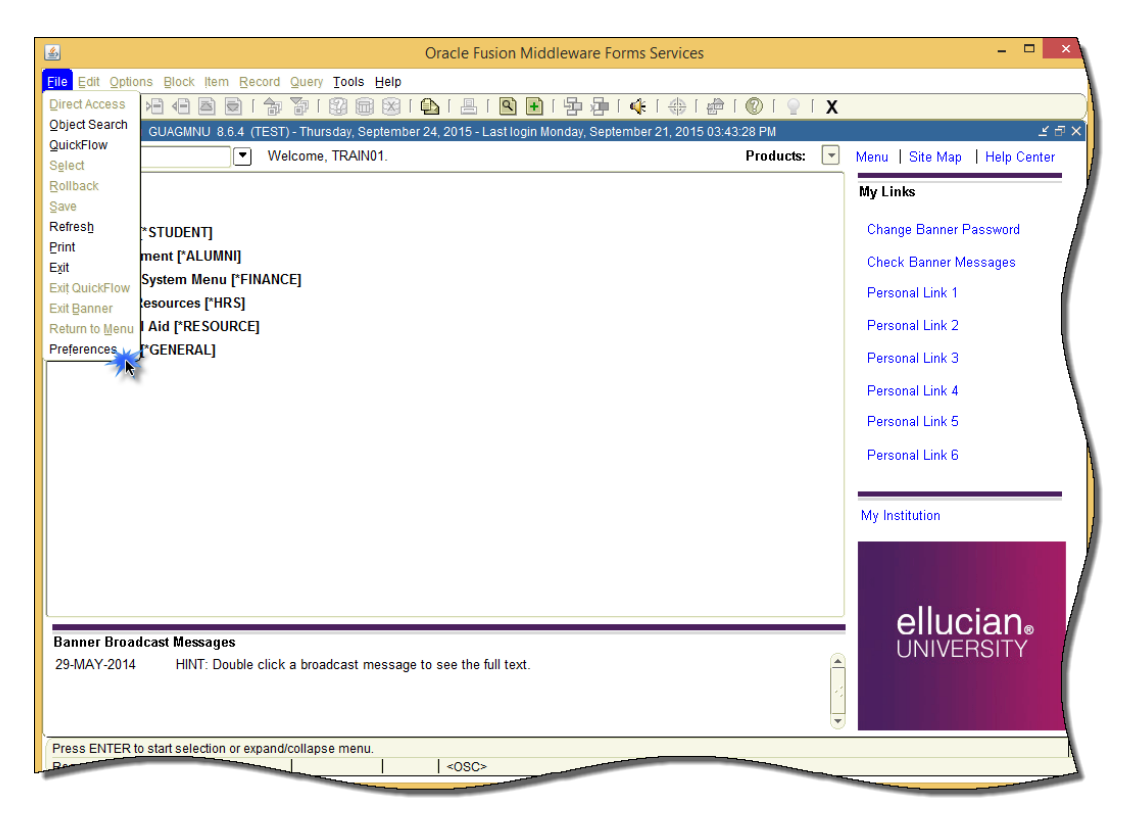

- 1. Click the File Menu
- 2. Click Preferences

| Display Options Directory Options My Links                  | Menu Settings                 |                                                                       | <br>   |
|-------------------------------------------------------------|-------------------------------|-----------------------------------------------------------------------|--------|
| Display Options                                             |                               |                                                                       |        |
| Select color.                                               | ×                             | Enter the RGB color code for non iconic buttons.                      |        |
| Swatches HSB PCB                                            |                               | r204g204b153                                                          |        |
| 5.000 K20                                                   |                               | r204g204b153                                                          | Ш      |
|                                                             |                               | Enter the RGB color code for the canvas.                              |        |
|                                                             | Becent:                       | r255g255b255                                                          | 1      |
|                                                             |                               | r255g255b255                                                          |        |
|                                                             |                               | Enter the RGB color code for code/description prompts.                |        |
|                                                             |                               | r0g0b0                                                                |        |
|                                                             |                               |                                                                       |        |
| Preview                                                     |                               | Enter the RGB color code for the menu links canvas.                   |        |
| Sample Text Sample                                          | ext                           | r255g255b255                                                          |        |
| Sample Text Sample                                          | ext                           | r255g255b255                                                          |        |
|                                                             |                               | Enter the RGB color code for the menu broadcast message canvas.       | <br>Ι, |
| OK Cancel Re                                                | set                           | r255g255b255                                                          |        |
| Include Header Row in Data Extract                          | User Value:                   | r255g255b255                                                          |        |
|                                                             |                               |                                                                       | <br>1  |
| nter user specific settings to override the default setting | . Delete record to remove use | r setting. Press LIST to see available colors or enter the RGB value. | -      |
|                                                             | <osc></osc>                   |                                                                       | L      |

- 3. Click the **Search Button** for the user interface you want to change
- 4. The Swatches Window will open
- 5. Click the color you want to select
- 6. Click OK
- 7. Continue through the list as you like

| lay Options Directory Options My Links  | Menu Settings  | DAP                                                             |     |
|-----------------------------------------|----------------|-----------------------------------------------------------------|-----|
| Display Options                         | User Interfac  | e Color Settings                                                |     |
| Display Form Name on Title Bar          | Description:   | Enter the RGB color code for non iconic buttons.                |     |
|                                         | Default Value: | r204g204b153                                                    |     |
| Display Form Name on Menu               | User Value:    | r204g204b153                                                    |     |
| Display Release Number on Title Bar     | Description    | Enter the DCB color code for the canvas                         |     |
| Display Database Instance on Title Bar  | Default Value: | r255a255b255                                                    |     |
|                                         | User Value:    | r204g204b204                                                    |     |
| Alert Options                           | _              |                                                                 |     |
|                                         | Description:   | Enter the RGB color code for code/description prompts.          |     |
| Prompt Before Exiting Banner            | Default Value: | r0g0b0                                                          |     |
| Display Additional Confidential Warning | User Value:    |                                                                 |     |
| Cisplay Additional Deceased Warning     | Description:   | Enter the RGB color code for the menu links canvas.             |     |
| Biologiay Additional Deceased Warning   | Default Value: | r255g255b255                                                    |     |
| Display Duplicate SSN/SIN/TIN Warning   | User Value:    | r255g255b255                                                    | •   |
| Data Extract                            | Description:   | Enter the RGB color code for the menu broadcast message canvas. |     |
|                                         | Default Value: | r255g255b255                                                    |     |
| Include Header Row in Data Extract      | User Value:    | r255g255b255                                                    | • • |

- 8. When you are finished changing items, **Save** 🔲 your changes
- 9. The colors will display

### Changing/Resetting Colors

You have the ability to change any colors or reset colors that you have customized.

| F        |                                                                     |                      | Jervice          | s: Open > GUAUPRF                                    |
|----------|---------------------------------------------------------------------|----------------------|------------------|------------------------------------------------------|
|          | Edit Options Block Item Record Query Tools Help                     |                      |                  |                                                      |
| ١        | ) 🔊 🖹   🛏 🖛 🖻 🖻   🎓 🍞   😰 📾 🛞   (                                   | 🗅   📇   🔍 🖬          | 雪 神   4          | ŧ   🖶   🙋   🕲   🍷   X                                |
|          | Seneral User Preferences Maintenance GUAUPRF 8.6.4 [TBR8            | : 1.2] (TEST)        |                  | ≚ X≜                                                 |
|          |                                                                     |                      |                  |                                                      |
| ,        | isplay Options Directory Options My Links Menu                      | J Settings           | DAP              |                                                      |
| /        | Display Options                                                     | User Interface       | e Color Setti    | 🗟 Select color. 🗙                                    |
| 1        | Display Form Name on Title Bar                                      | Description:         | Enter the RGE    | Swatches HSB RGB                                     |
| 1        |                                                                     | Default Value:       | r204g204b'       |                                                      |
| ł        | Display Form Name on Menu                                           | User Value:          | r204g204b'       |                                                      |
|          | Display Release Number on Title Bar                                 |                      |                  | Recent                                               |
| l        |                                                                     | Description:         | Enter the RGE    |                                                      |
| l        | ✓ Display Database instance on Title Bar                            | Default Value:       | r255g255b2       |                                                      |
| Ì        | Alert Options                                                       | User Value:          | r204g204b2       |                                                      |
| Ì        | · · · · · · · · · · · · · · · · · · ·                               | Description:         | Enter the RGE    |                                                      |
| 1        | Prompt Before Exiting Banner                                        | Default Value:       | r0g0b0           |                                                      |
|          | Display Additional Confidential Warning                             | User Value:          |                  | Preview                                              |
|          |                                                                     | Description          | Enter the RGE    | Sample Text Sample Text                              |
| ,        | Display Additional Deceased Warning                                 | Default Value        | r255a255b1       | Sample Text Sample Text                              |
| - /      | Display Duplicate SSN/SIN/TIN Warning                               | User Value:          | r255g255b2       |                                                      |
| 1        |                                                                     |                      |                  | OK Cancel Reset                                      |
| 1        | Data Extract                                                        | Description:         | Enter the RGE    |                                                      |
| 1        |                                                                     | Default Value:       | r255g255b2       | 55                                                   |
| , I      | Include Header Row in Data Extract                                  | User Value:          | r255g255b2       | 55                                                   |
|          |                                                                     |                      |                  | 、•                                                   |
| Er       | ter user specific settings to override the default settings. Delete | record to remove use | r setting. Press | LIST to see available colors or enter the RGB value. |
| R        | acord: 2/9                                                          | <osc></osc>          |                  |                                                      |
| <u>ا</u> |                                                                     |                      |                  |                                                      |

- 1. After selecting the Preferences option from the File Menu the window will open
- 2. Click the **Search Button** for the user interface you want to change
- 3. The **Swatches Window** will open
- 4. To reset the color (back to the default), click the Reset Button

OR

- 5. Select another color from the color swatch
- 6. Click **OK**
- 7. When you are finished changing items, **Save u** your changes
- 8. The colors will reset or the new colors will display

# Searching in Banner

This section will go over different types of searches in Banner.

## General Search (GUISRCH)

The General Search form in Banner is a form you can use to find someone by their Email address or Phone Number.

| neral Search GUIS | CK (1811) <u>Kecold Query Tools H</u><br><b>E</b> E ( ) <b>T</b> ( ) ( ) ( ) ( ) ( ) ( ) ( ) ( ) ( ) ( | **<br>X   1   2   2   1   1   1   2   2   2   2                 |                        |              |
|-------------------|----------------------------------------------------------------------------------------------------|-----------------------------------------------------------------|------------------------|--------------|
| Additional        | ID y@tnsta<br>Enter one search crite                                                                   | E-mail<br>te.edu<br>rria (Alternate Id,E-Mail,Telephone) and pr | Country Code Area Code | Phone Number |
| ID                | First Name                                                                                             | Middle Name                                                     | Last Name              | Birth Date   |
|                   | Matching e-mail: CAMP                                                                                  | W@tostate.edu                                                   | **                     | 27-SEF       |
|                   |                                                                                                    | anome.marphy@thstate.edu                                        |                        |              |
|                   | Matching e-mail:                                                                                       |                                                                 |                        |              |
|                   | Matching e-mail:                                                                                       |                                                                 |                        |              |
|                   | Matching e-mail:                                                                                       |                                                                 |                        |              |
|                   |                                                                                                    |                                                                 |                        |              |
|                   | Matching e-mail:                                                                                       |                                                                 |                        |              |
|                   | Matching e-mail:                                                                                       |                                                                 |                        |              |
|                   |                                                                                                    |                                                                 |                        |              |
|                   | Matching e-mail:                                                                                       |                                                                 |                        |              |
|                   | Matching e-mail:                                                                                       |                                                                 |                        |              |
|                   |                                                                                                    |                                                                 |                        |              |
|                   | Matching e-mail:                                                                                       |                                                                 |                        |              |
|                   | Matching e-mail:                                                                                       |                                                                 |                        | ]            |

- 1. Enter the E-mail address or Phone Number in the Key Block
- 2. Next Block
- 3. Matching results will display
- 4. Double-click in the ID Field for the record you want

| 3<br>File Edit Options Block (tem                                                                                      | Oracle Fusion Mido<br>Record Query Tools Help<br>I कि कि (இ)  ⊗ ( ⊉ ( ≞ | lleware Forms Services: Open :<br>1 🖻 🗈 [ 남 문 문 [ 《 ( 《 | > SPAIDEN [Q] - □<br>■ [ @ [ @ [ @ [ <b>X</b> | × |
|----------------------------------------------------------------------------------------------------|-------------------------------------------------------------------------|---------------------------------------------------------|-----------------------------------------------|---|
|                                                                                                    | FAUEN 8.3.3.1 (1831) 2000/00/00/00                                      | Generate                                                | 20202000000000000000000000000000000000        | ~ |
| Current Identification Alternate                                                                                       | Identification Address Telephone e Type:                                | Biographical E-mail Em                                  | UD and Name Source                            |   |
| Person<br>Last Name:<br>First Name:<br>Middle Name:<br>Prefix:<br>Suffix:<br>Fueferred First Name:<br>Fuel Legal Name: |                                                                         |                                                         | Last Update User: Activity Date: Origin:      |   |
| Non-Person                                                                                                    |                                                                         |                                                         | Original Creation User: Create Date:          |   |
| ID number; LIST for person; COU                                                                                        | NT HITS for non-person; DUP ITEM to gene                                | orate ID; DUPLICATE RECORD for Alter                    | emate ID lookup.                              |   |

- 5. Open the form you want to view
- 6. The T-Number will automatically populate

### Reducing Your Search Results

You can reduce your search results in Banner using the wildcard (%).

| <u>ب</u>       |                     |               |                 | (                            | Dracle Fusion Middleware For | rms Services: Open > SOISBGI [Q] |          | - 🗆 ×                     |
|----------------|---------------------|---------------|-----------------|------------------------------|------------------------------|----------------------------------|----------|---------------------------|
| <u>File</u> Ed | lit <u>O</u> ptions | Block Iter    | n <u>R</u> ecor | d <u>Q</u> uery <u>T</u> ool | s <u>H</u> elp               |                                  |          |                           |
| ( 🔒 🖌          | ) 🖹 i 🖊             | ) 📲 🛋         | 🗟 ( 🔒           | 7 🚡 i 😵 i                    | 🗟 🔀 i 💁 i 📇 i 🔍 🖬 i          | 吾 吾 [ � [ ⊕ [ ⊕ [ ②   ♀   X      |          |                           |
| 😨 Sour         | ce/Backgroui        | nd Institutio | on Query-(      | Only SOISBGI                 | 8.0 (TEST) 2000000000000000  |                                  | ******** | 0000000000 🖻 🗙            |
| s              | ource or E          | Backgrou      | und Inst        | itution                      |                              |                                  |          |                           |
| це             | Collogo             | Sourco        | Nono            | Code                         | Namo                         | City                             | State or | Admission<br>Request Code |
| пэ             | College             | Source        | None            | Code                         | Name                         | City                             | Tovince  | ▼ \                       |
|                | ۲                   | ۲             | 9               |                              | %Tennessee%                  |                                  |          |                           |
| 0              | 0                   | 0             | 0               |                              |                              |                                  |          |                           |
| •              | 0                   | 0             | $\circ$         |                              |                              |                                  |          |                           |
| 0              | 0                   | 0             | 0               |                              |                              |                                  |          |                           |
| •              | 0                   | 0             | $\circ$         |                              |                              |                                  |          |                           |
| •              | 0                   | 0             | 0               |                              |                              |                                  |          |                           |
| <u> </u>       |                     | <u> </u>      |                 |                              |                              |                                  |          |                           |
|                |                     |               |                 |                              |                              |                                  |          |                           |

- 1. Enter your search criteria
- 2. Execute your query (F8 or 🗐)

| Edi    | Options     | Block Iter    | n Recor   | d Querv T         | ools Help                     |              |          |              |
|--------|-------------|---------------|-----------|-------------------|-------------------------------|--------------|----------|--------------|
|        |             |               |           | n <b>X</b> a i 19 | ,                             |              |          |              |
| Source | Backgroun   | nd Institutio |           |                   |                               |              |          |              |
| Jouro  | crbackgroui | iu mattutio   | in Query- | 01119 00100       | GI 0.0 (IEGI)                 |              |          |              |
| So     | urce or E   | Backgrou      | ind Inst  | titution          |                               |              |          |              |
|        |             | _             |           |                   |                               |              | State or | Admission    |
| HS     | College     | Source        | None      | Code              | Name                          | City         | Province | Request Code |
| 0      | ۲           | •             | 0         | 000274            | Southwst Tennessee Cmty Coll  | Memphis      | TN       |              |
| 0      | ۲           | 0             | 0         | 001198            | East Tennessee State Univ     | Johnson Cty  | TN       | CLT1         |
| 0      | ۲           | 0             | 0         | 001466            | Middle Tennessee State Univ   | Murfreesboro | TN       | CLT1         |
| 0      | ۲           | 0             | 0         | 001803            | Tennessee State University    | Nashville    | TN       | CLT1         |
| 0      | ۲           | 0             | 0         | 001804            | Tennessee Tech University     | Cookeville   | TN       | CLT1         |
| 0      | ۲           | 0             | 0         | 001805            | Tennessee Wesleyan College    | Athens       | TN       | CLT1         |
| 0      | ۲           | 0             | 0         | 001818            | Tennessee Temple University   | Chattanooga  | TN       | CLT1         |
| 0      | ۲           | 0             | 0         | 001831            | Univ Tennessee Chattanooga    | Chattanooga  | TN       | CLT1         |
| 0      | ۲           | 0             | 0         | 001843            | Univ Tennessee Knoxville*     | Knoxville    | TN       | CLT1         |
| 0      | ۲           | 0             | 0         | 001844            | Univ Tennessee Martin         | Martin       | TN       | CLT1         |
| 0      | ۲           | 0             | 0         | 003944            | Middle Tennessee Sch Anesthsa | Madison      | TN       | CLT1         |
| 0      | ۲           | 0             | 0         | T06725            | Univ of Tennessee - Memphis   | Memphis      | TN       | CLT1         |
| ~      | 0           |               |           |                   |                               |              |          |              |

3. Your results will display

# Extracting Results into Excel

|                   | Oracle Fusion Middleware Forms Services: Open > SOISBGI [Q] |             |               |                  |            |       |                             |   |                                         |                      |                           |  |
|-------------------|-------------------------------------------------------------|-------------|---------------|------------------|------------|-------|-----------------------------|---|-----------------------------------------|----------------------|---------------------------|--|
|                   | Edit                                                        | Options     | Block Iten    | n <u>R</u> ecord | I Query ]  | ools  | Help                        |   |                                         |                      |                           |  |
|                   | 5                                                           | 🖹 í 🍋       | € ≧           | 🖻 í 🎓            | 1 🚡 í 🗯    | 0     | Online Help                 | • | ₽₽(((())))                              |                      |                           |  |
| ,                 | Source                                                      | e/Backgrour | nd Institutio | n Query-C        | only SOISB | GI 8. | Dynamic Help Query          |   | *************************************** |                      | 2000000000 🖻 × 📤          |  |
| Dynamic Help Edit |                                                             |             |               |                  |            |       | Dynamic Help Edit           |   |                                         |                      |                           |  |
| 1                 | 50                                                          | urce or E   | Sackgrou      | ind Insti        | tution     |       | Help (Item Properties)      |   |                                         |                      |                           |  |
| 1                 | ня                                                          | College     | Source        | None             | Code       |       | Show Keys                   |   | City                                    | State or<br>Province | Admission<br>Request Code |  |
|                   |                                                             | Jonogo      | 200100        |                  | 0040       |       | List                        |   | ony                                     |                      | •                         |  |
| l.                | 9                                                           | ۲           |               |                  | 000274     | So    | Display Error               |   | Memphis                                 | TN                   | CLT1                      |  |
| 1                 | 0                                                           | ۲           | 0             | 0                | 001198     | Eas   | Display ID Image            |   | Johnson Cty                             | TN                   | CLT1                      |  |
|                   | 0                                                           | ۲           | 0             | 0                | 001466     | Mic   | Calendar                    |   | Murfreesboro                            | TN                   | CLT1                      |  |
| /                 | 0                                                           | ۲           | 0             | 0                | 001803     | Ter   | Calculator                  |   | Nashville                               | TN                   | CLT1                      |  |
|                   | $\mathbf{b}$                                                | ۲           | 0             | 0                | 001804     | Ter   | Extract Data with Key       |   | Cookeville                              | TN                   | CLT1                      |  |
|                   | jo                                                          | ۲           | 0             | 0                | 001805     | Ter   | Extract Data No Key         |   | Athens                                  | TN                   | CLT1                      |  |
| /                 | 0                                                           | ۲           | 0             | 0                | 001818     | Ter   | Tabalad Oracad              |   | Chattanooga                             | TN                   | CLT1                      |  |
| 1                 | 0                                                           | ۲           | 0             | 0                | 001831     | Un    | Lecnnical Support           |   | Chattanooga                             | TN                   | CLT1                      |  |
| /                 | 0                                                           | ۲           | 0             | 0                | 001843     | Un    | About Banner                |   | Knoxville                               | TN                   | CLT1                      |  |
| /                 | 0                                                           | ۲           | 0             | 0                | 001844     | Un    | iv Tennessee Martin         |   | Martin                                  | TN                   | CLT1                      |  |
|                   | 0                                                           | ۲           | 0             | 0                | 003944     | Mic   | ddle Tennessee Sch Anesthsa |   | Madison                                 | TN                   | CLT1                      |  |
| 1                 | 0                                                           | ۲           | 0             | 0                | T06725     | Un    | iv of Tennessee - Memphis   |   | Memphis                                 | TN                   | CLT1                      |  |
| /                 | 0                                                           |             |               |                  |            |       |                             |   |                                         |                      |                           |  |
| 4                 |                                                             |             |               |                  |            | -     |                             |   |                                         |                      |                           |  |

- 1. Select Help->Extract Data No Key
- 2. Follow the prompts (it may take a few minutes for your sheet to open)

| FILE       HOME       INSERT       PAGE LAYOUT       FORMULAS       DATA       REVIEW       VIEW         Paste       Coll       Calibri       III       A*       A*       E       E       Wrap Text       General       Imput       Conditional Format as Formating ~ Table ~       Normal       Bad       Good         Paste       Format Painter       III       A*       A*       E       E       E       E       E       Marge & Center       \$ ~ 96 ~ 9 ~ 68 ~ 90       Conditional Format as Formating ~ Table ~       Deck Cell       Explanatory       Input         Coll       Font       G       Alignment       Number       Styles       Styles         C24       I       A       B       C       D       E       F       G         1       Source or Background Institution Type; Press HELP for Detail Information.       Code       Name       City       State or Province       Admission Request Code         2       C       274       Southwst Tennessee Cmty Coll       Memphis       TN       CLT1       Imput         3       C       1188 East Tennessee State Univ       Johnson Cty       TN       CLT1       Imput         4       C       11880 Tennessee State University                                                                                                    |
|----------------------------------------------------------------------------------------------------|
| And Security       Calibri III And And E       E = III And And E       E = IIII And And E       E = IIIII And And E       E = IIIIIIIIIIIIIIIIIIIIIIIIIIIIIIIIIII                                                                                                    |
| Paste       Format Painter       B       I       U       ·       ·       ·       ·       ·       ·       ·       ·       ·       ·       ·       ·       ·       ·       ·       ·       ·       ·       ·       ·       ·       ·       ·       ·       ·       ·       ·       ·       ·       ·       ·       ·       ·       ·       ·       ·       ·       ·       ·       ·       ·       ·       ·       ·       ·       ·       ·       ·       ·       ·       ·       ·       ·       ·       ·       ·       ·       ·       ·       ·       ·       ·       ·       ·       ·       ·       ·       ·       ·       ·       ·       ·       ·       ·       ·       ·       ·       ·       ·       ·       ·       ·       ·       ·       ·       ·       ·       ·       ·       ·       ·       ·       ·       ·       ·       ·       ·       ·       ·       ·       ·       ·       ·       ·       ·       ·       ·       ·       ·       ·       ·       ·       ·                                                                                                    |
| Clipboard     Font     Font     Alignment     Fond     Number     Fond     Styles       C24     I     Image: Styles     Image: Styles     Image: Styles     Image: Styles       Image: Styles     Image: Styles     Image: Styles     Image: Styles     Image: Styles       Image: Styles     Image: Styles     Image: Styles     Image: Styles     Image: Styles       Image: Styles     Image: Styles     Image: Styles     Image: Styles     Image: Styles       Image: Styles     Image: Styles     Image: Styles     Image: Styles     Image: Styles       Image: Styles     Image: Styles     Image: Styles     Image: Styles     Image: Styles       Image: Styles     Image: Styles     Image: Styles     Image: Styles     Image: Styles       Image: Styles     Image: Styles     Image: Styles     Image: Styles     Image: Styles       Image: Styles     Image: Styles     Image: Styles     Image: Styles     Image: Styles       Image: Styles     Image: Styles     Image: Styles     Image: Styles     Image: Styles       Image: Styles     Image: Styles     Image: Styles     Image: Styles     Image: Styles       Image: Styles     Image: Styles     Image: Styles     Image: Styles     Image: Styles       Image: Styles     Image: Styles     <                                                                                                    |
| C24       Image: C24       Image: C24 <thimage: c24<="" th="">       Image: C24</thimage:> |
| A         B         C         D         E         F         G           1         Source or Background Institution Type; Press HELP for Detail Information.         Code         Name         City         State or Province         Admission Request Code         Province           2         C         274         Southwst Tennessee Cmty Coll         Memphis         TN         CLT1         C           3         C         1198         East Tennessee State Univ         Johnson Cty         TN         CLT1         C           4         C         1466         Middle Tennessee State Univ         Murfreesboro         TN         CLT1         C           5         C         1803 Tennessee State University         Nashville         TN         CLT1         C                                                                                                    |
| 1     Source or Background Institution Type; Press HELP for Detail Information.     Code     Name     City     State or Province     Admission Request Code       2     C     274     Southwst Tennessee Cmty Coll     Memphis     TN     CLT1       3     C     1198     East Tennessee State Univ     Johnson Cty     TN     CLT1       4     C     1466     Middle Tennessee State Univ     Murfreesboro     TN     CLT1       5     C     1803     Tennessee State University     Nashville     TN     CLT1                                                                                                    |
| 2         C         274 Southwst Tennessee Cmty Coll         Memphis         TN         CLT1           3         C         1198 East Tennessee State Univ         Johnson Cty         TN         CLT1           4         C         1466 Middle Tennessee State Univ         Murfreesboro         TN         CLT1           5         C         1803 Tennessee State Univ         Murfreesboro         TN         CLT1                                                                                                    |
| 3         C         1198 East Tennessee State Univ         Johnson Cty         TN         CLT1           4         C         1466 Middle Tennessee State Univ         Murfreesboro         TN         CLT1           5         C         1803 Tennessee State Univity         Nashville         TN         CLT1                                                                                                    |
| 4         C         Muffreesboro         TN         CLT1           5         C         1803 Tennessee State University         Nashville         TN         CLT1                                                                                                    |
| 5 C 1803 Tennessee State University Nashville TN CLT1                                                                                                    |
|                                                                                                    |
| 6 C 1804 Tennessee Tech University Cookeville TN CLT1                                                                                                    |
| 7 C 1805 Tennessee Wesleyan College Athens TN CLT1                                                                                                    |
| 8 C 1818 Tennessee Temple University Chattanooga TN CLT1                                                                                                    |
| 9 C 1831 Univ Tennessee Chattanooga Chattanooga TN CLT1                                                                                                    |
| 10 C 1843 Univ Tennessee Knoxville* Knoxville TN CLT1                                                                                                    |
| 11 C 1844 Univ Tennessee Martin Martin TN CLT1                                                                                                    |
| 12 C 3944 Middle Tennessee Sch Anesthsa Madison TN CLT1                                                                                                    |
| 13 C T06725 Univ of Tennessee - Memphis TN CLT1                                                                                                    |
| 14                                                                                                    |
| 15                                                                                                    |
| 16                                                                                                    |
| 12                                                                                                    |

3. Your spreadsheet will open

# QuickFlows

If there is a process that you do in Banner on a regular basis, you can set up a QuickFlow. A QuickFlow is a function in Banner that will take you to a series of pre-defined forms in the order that you design. QuickFlows are simple to create and even easier to use.

You can access the QuickFlow menu through the hierarchical tree structure menu (General-->System Functions/Administration-->QuickFlow Process) or by entering the form names into the **Go To field** 

| Oracle Fusion Middleware Forms                                                                      | Services – 🗖                             | 2  |
|----------------------------------------------------------------------------------------------------|------------------------------------------|----|
| le Edit Options Block Item Record Query Tools Help                                                  |                                          | _  |
| 글 🖉 📔 [ 권 🕒 🗟 🗟 [ 合 💱 [ 왕 📾 🛞 [ 💁 [ 문 [ 🖳 🔁 ] 문 [ 년 [                                               | K   🖗   🕲   🤤   X                        |    |
| General Menu GUAGMNU 8.6.4 (TEST) - Thursday, October 15, 2015 - Last login Thursday, October 08, 2 | 2015 04:29:40 PM                         | 16 |
| o To GTVQUIK Velcome, TRAIN01.                                                                      | Products: 💌 Menu   Site Map   Help Centi | er |
| My Banner                                                                                           | A My Links                               | -  |
| Banner                                                                                              | ,                                        |    |
| Student ["STUDENT]                                                                                  | Change Banner Password                   |    |
| Advancement [*ALUMNI]                                                                               | Check Banner Messages                    |    |
| 🚔 Finance System Menu [*FINANCE]                                                                    | Ctudent Form                             | 1  |
| Human Resources [*HRS]                                                                              | Student Form                             |    |
| Einancial Aid [*RESOURCE]                                                                           | Google                                   | Į  |
| General [*GENERAL]                                                                                  | Personal Link 3                          | 1  |
| Job Submission [*GÉNJOB]                                                                            |                                          |    |
| System Functions/Administration [*GENSYS]                                                           | Personal Link 4                          |    |
| Menu/Preference Maintenance ("GENMENU)"                                                             | Personal Link 5                          |    |
| Object Maintenance [*GENOB.IS]                                                                      | Personal Link 6                          |    |
| QuickFlow Process [*GENQUIK]                                                                        |                                          |    |
| QuickFlow Code Validation [GTVQUIK]                                                                 |                                          |    |
| QuickFlow Definitions [GUAQUIK]                                                                     | My Institution                           |    |
| QuickFlow [GUAQFLW]                                                                                 |                                          |    |
| Miscellaneous General Forms ["GENMISC]                                                              |                                          |    |
| Common Matching ["GENMATCH]                                                                         |                                          |    |
| Event Management [*GENEVEN1]                                                                        | ellucian.                                |    |
| lanner Broadcast Messages                                                                           |                                          |    |
| 9-MAY-2014 HINT: Double click a broadcast message to see the full text.                             |                                          |    |
|                                                                                                    |                                          |    |
|                                                                                                    | J                                        |    |
| Inter the object name; Press LIST for listing.                                                      |                                          |    |
| land   <0SC>                                                                                        |                                          |    |

# GTVQUIK - Add Your QuickFlow to the Validation Table

Your first step is to name and add your QuickFlow to the validation table.

|                                       | Oracl                                                                                                    | e Fusion Middleware Forms Services:                                                                                                    | Open > GTVQUIK | - 🗆 🗙                                   |  |  |  |  |
|---------------------------------------|----------------------------------------------------------------------------------------------------|----------------------------------------------------------------------------------------------------|----------------|-----------------------------------------|--|--|--|--|
| File Edit Options Block Item Record O | Query Tools Help                                                                                                    | p                                                                                                    |                |                                         |  |  |  |  |
|                                       | a ∽ 🖹 <mark>121 🗠 🖻 🗟 1 🎓 🦻 1 🕄 📾 😣 1 💁 1 🖳 🖻 1 🗣 1 🗣 1 🗇 1 🖗 1 🖗 1 🖉 1 🗙 🔪</mark>                                                                                                    |                                                                                                    |                |                                         |  |  |  |  |
| QuickFlow Code Validation GTVQUIK 8.0 | (TEST) States                                                                                                    | ******************************                                                                                                    |                | 000000000000000000000000000000000000000 |  |  |  |  |
|                                       |                                                                                                    |                                                                                                    |                | (                                       |  |  |  |  |
|                                       | Code                                                                                                    | Description                                                                                                    | Activity Date  |                                         |  |  |  |  |
|                                       | ADDUNSUB                                                                                                    | Additional Unsub                                                                                                    | 30-AUG-2012    | A 1                                     |  |  |  |  |
|                                       | -                                                                                                    |                                                                                                    |                |                                         |  |  |  |  |
| Blank Row                             | ADMG                                                                                                    | Graduate Admission Process                                                                                                    | 22-SEP-2007    |                                         |  |  |  |  |
|                                       | ADMR                                                                                                    | Undergraduate Readmit Process                                                                                                    | 16-SEP-2010    |                                         |  |  |  |  |
|                                       | ADMU                                                                                                    | Undergraduate Adm Process                                                                                                    | 22-SEP-2007    |                                         |  |  |  |  |
|                                       | AHR                                                                                                    | Define Grade Processing Rules                                                                                                    | 03-JUL-1997    |                                         |  |  |  |  |
|                                       | APP                                                                                                    | HR Application Procedure                                                                                                    | 06-JUL-2005    |                                         |  |  |  |  |
|                                       | воот                                                                                                    | Bootcamp                                                                                                    |                | 7                                       |  |  |  |  |
|                                       | and the second second s | Dural and house and a second second s |                |                                         |  |  |  |  |

- 1. Open GTVQUIK QuickFlow Code Validation
- 2. Click the Insert Record icon
  - a. A blank row will be inserted

| <b>\$</b>                              | Oracl                                                                                                    | e Fusion Middleware Forms Services: | Open > GTVQUIK    | - 🗆 🗙                     |
|----------------------------------------|----------------------------------------------------------------------------------------------------|-------------------------------------|-------------------|---------------------------|
| File Edit Options Block Item Record    | Query Tools Help                                                                                                    | D                                   |                   |                           |
| 🔊 🖹 🔎 🖨 🖻 👘                            | 🌆 🕄 🖗 😵                                                                                                    | ] 🕒 I 📇 I 🖳 💽 I 🚰 🚈 I 🐗             | 🕀   🖗   🕲   🍚   🗙 |                           |
| a QuickFlow Code Validation GTVQUIK 8. | 0 (TEST) SHORE                                                                                                    |                                     |                   | 0000000000000000000 🗹 🗙 🖊 |
|                                        |                                                                                                    |                                     |                   |                           |
|                                        | Code                                                                                                    | Description                         | Activity Date     |                           |
|                                        | ADDUNSUB                                                                                                    | Additional Unsub                    | 30-AUG-2012       | <b></b> ∖                 |
|                                        |                                                                                                    | Craduate Admission Presses          | 22 SED 2007       |                           |
|                                        | SAMPLE                                                                                                    | Sample QuickFlow                    | 15-OCT-2015       |                           |
|                                        |                                                                                                    | Undergraduate Readmit Process       | 16 SED 2010       |                           |
|                                        | ADMU                                                                                                    | Undergraduate Adm Process           | 22-SEP-2007       |                           |
|                                        | AHR                                                                                                    | Define Grade Processing Rules       | 03-JUL-1997       |                           |
|                                        | APP                                                                                                    | HR Application Procedure            | 06-JUL-2005       |                           |
|                                        | BOOT                                                                                                    | Bootcamp                            | 02-JUN-2012       |                           |
|                                        | BUDG                                                                                                    | Budget Inquiry                      | 14-MAY-1997       |                           |
|                                        | CAMP                                                                                                    | Boot Camp                           |                   | 7                         |
|                                        | and the second second se | Dropping Characteristic             |                   |                           |

- 3. Enter the **Code**
- 4. Enter the **Description**
- 5. Save
- 6. Close the form X

## GUAQUIK – Define/Create Your QuickFlow

Your next step is to define your QuickFlow, meaning adding the forms to your QuickFlow (in the order you want the forms to open).

| 🙆 Oracle Fusion Middleware Forms Services: Open > GUAQUIK – 🗖 🗙                  |                                                              |  |             |                               |  |  |  |  |
|----------------------------------------------------------------------------------|--------------------------------------------------------------|--|-------------|-------------------------------|--|--|--|--|
| Elle Edit Options Block Item Becord Query Tools Help                             |                                                              |  |             |                               |  |  |  |  |
| <mark>□ ∽ □ · → ← ■ ■ • * </mark>                                                |                                                              |  |             |                               |  |  |  |  |
| 🛿 QuickFlow Definitions GUAQUIK 8.2 (TEST) 3000000000000000000000000000000000000 |                                                              |  |             |                               |  |  |  |  |
| QuickFlow: SAMPLE Sample QuickFlow                                               |                                                              |  |             |                               |  |  |  |  |
| Available Fo                                                                     | rms                                                          |  | Current For | ms                            |  |  |  |  |
| Find:                                                                            |                                                              |  |             | (                             |  |  |  |  |
| **SSB_MASKIN                                                                     | Use for SSB Masking ONLY - Only special predetermined fields |  | SPAIDEN     | General Person Identification |  |  |  |  |
| AAAACKN                                                                          | Dues Acknowledgement                                         |  | SOAPCOL     | Prior College                 |  |  |  |  |
| AAAACKR                                                                          | Dues Acknowledgement Rules                                   |  | SOATEST     | Test Score Information        |  |  |  |  |
| AAAADJS                                                                          | Dues Adjustment                                              |  |             |                               |  |  |  |  |
| AAACMEM                                                                          | Co-Member                                                    |  |             |                               |  |  |  |  |
| AAADINS                                                                          | Dues Installment                                             |  |             |                               |  |  |  |  |
| AAADUES                                                                          | Dues Entry                                                   |  |             |                               |  |  |  |  |
| AAAMBDP                                                                          | Membership Default Benefit/Premium Rules                     |  |             |                               |  |  |  |  |
| AAAMBRL                                                                          | Membership Rules                                             |  |             |                               |  |  |  |  |
| AAAMEMB                                                                          | Membership                                                   |  |             |                               |  |  |  |  |
| AAAMINT                                                                          |                                                              |  |             |                               |  |  |  |  |

- 1. Open GUAQUIK
- 2. Enter your QuickFlow name in the Key Block
  - a. If you do not know the name of your QuickFlow you can search for it by selecting the

| Search button          |                                        |   |
|------------------------|----------------------------------------|---|
|                        | QuickFlow Codes<br>Existing QuickFlows | - |
| Select QuickFlow Codes |                                        |   |

- b. Sele 3. Next Block
- 4. Enter the forms that will be in your QuickFlow *in the order that you want the QuickFlow to run* in the **Current Forms block** located on the right side of the form
- 5. Save 目

## GUAQFLW – Launching Your QuickFlow

There are several ways to launch your QuickFlow.

| 1. | Click through the Hierarchical Tree Menu<br>Structure Canvas and select <b>QuickFlow</b><br>(GUAQFLW)* | QuickFlow Process ['GENQUIK]                        |
|----|----------------------------------------------------------------------------------------------------|-----------------------------------------------------|
|    |                                                                                                    | QuickFlow Definitions [GUAQUIK] CuickFlow [GUAQELW] |

2. Enter the QuickFlow name in the Go To Field • Go To ... SAMPLE 3. Go to File→QuickFlow\* Eile Edit Options Block Item Reco Direct Access Object Search (TE QuickFlow Select – Rollback Save Refresh Print Exit INA Exit QuickFlow Exit Banner E1 Return to Menu Preferences 4. Add the QuickFlow to My Banner General N INU 864 (TE Go To... • We Sample QuickFlow [SAMPLE] Banner Student [\*STUDENT] Advancement [\*ALUMNI] Human Resources [\*HRS] ral [\*GENE 5. Add the QuickFlow to Personal Links My Links Change Banner Password Check Banner Messages Student Form Google Sample QuickFlow Personal Link 4 Personal Link 5 Personal Link 6

\*If you select this method, you will have the ability to search and automatically relaunch for your QuickFlow. See <u>Searching for an Existing QuickFlow</u> below for instructions.

| <b>\$</b>                                                                                                    | Oracle Fusion N         | liddleware Forms Services: Ope | n > SPAI | DEN [Q]                                           | - 🗆 ×                             |  |
|----------------------------------------------------------------------------------------------------|-------------------------|--------------------------------|----------|---------------------------------------------------|-----------------------------------|--|
| Eile Edit Options Block Item                                                                                                    | Record Query Tools Help |                                |          |                                                   |                                   |  |
| (■ ∞ ]]   ∞ - @ <b>≥</b>   ☆ ≫   ⊗ @ ⊗   <b>≥</b>   ≜   <b>9</b>   ⊡   ☆   ☆   ☆   ⊘   <b>×</b>   ★   ★   ↓                                                                     |                         |                                |          |                                                   |                                   |  |
| 🙀 General Person Identification SPAIDEN 8.5.3.1 (TEST) QuickFlow: SAMPLE: 1 of 3 😳 😳 😳 😳 🖉                                                                                      |                         |                                |          |                                                   |                                   |  |
| ID: T00464099 Murphy, Genevieve<br>Current Identification Alternate Identification Address Telephone Biographical E forms Additional Identification<br>ID: T00464099 Name Type: |                         |                                |          |                                                   |                                   |  |
| Person                                                                                                    |                         | Override Name Parse            |          | ID and Name                                       | Source                            |  |
| Last Name:<br>First Name:<br>Middle Name:<br>Prefix:<br>Suffix:                                                                                                    | Murphy<br>Genevieve     |                                | •        | Last Update<br>User:<br>Activity Date:<br>Origin: | SAISUSR<br>26-SEP-2015<br>GOAMTCH |  |

- 1. The first form in your QuickFlow will open
  - a. Notice the name and form number out of total number of forms in QuickFlow in the Title Bar
- 2. Perform the task
  - a. Be sure to save you work if you make any changes
- 3. Close X the form
- 4. The next form in your QuickFlow will open
- 5. Continue through the QuickFlow until you have gone through all the forms

## GUAQFLW – QuickFlow Form (Searching for an Existing QuickFlow)

The QuickFlow functionality allows you to search for a QuickFlow by going to File $\rightarrow$ QuickFlow or using the form GUAQFLW – QuickFlow. The benefit to opening a QuickFlow with these two options is that when you finish with your QuickFlow, you have to option to automatically relaunch it.

| 1 | 🙀 QuickFlow Forr           | m GUAQFLW 8.0 (TEST) 응용용용용용을 보 제 X |
|---|----------------------------|------------------------------------|
|   | QuickFlow:<br>Description: |                                    |
|   |                            | Start Clear Cancel                 |

- 1. Open GUAQFLW QuickFlow
- 2. Click the Search Icon

| Eile Edit Options Block                                 | Oracle Fusion Midd<br>k Item Becord Query Iools Help                                                                                                    | ileware Forms Services: Open > GUA<br>[ 프 [ ④ ] 한 문 문 [ ඈ [ � | NQFLW - GUQQUIK<br>[ಱ] [ ℗ [ ♀ [ X |     |
|---------------------------------------------------------|----------------------------------------------------------------------------------------------------|---------------------------------------------------------------|------------------------------------|-----|
| QuickFlow Code<br>REDB<br>REGP<br>REGR<br>SAMPLE<br>SCH | QuickFlow Description           Record Educational Background           Accept Registration Payments           Define Enrollment Process Rule           Sample QuickFlow           Schools |                                                               | Scroll throug<br>the list          | h E |
| Form Name<br>SPADEN<br>SOAPCOL<br>SOATEST               | Descri<br>General Person Identification<br>Prior College<br>Test Score Information                                                                                                    | ption                                                         |                                    |     |

- 3. GUQQUIK QuickFlow Query Form will open
- 4. Scroll through the QuickFlow codes located on the top of the form
- 5. Double click on the QuickFlow you want to launch

| 🙀 QuickFlow Form | GUAQFLW 8.0 (TEST) | <u>ک الح ک</u> |
|------------------|--------------------|----------------|
| QuickFlow:       | SAMPLE             |                |
| Description.     | Start Clear        | Cancel         |
|                  |                    | $\leq$         |

- 6. The code will populate in the QuickFlow field
- 7. Click Start
- 8. Your QuickFlow will launch
  - a. When you close out of the last form of your QuickFlow, GUAQFLW will open
    - i. Click Start to launch the QuickFlow again
    - ii. Click Cancel to exit the QuickFlow

### Exit QuickFlow

If you need to exit your QuickFlow before you have gone through all the forms you can do that by going to **File >Exit QuickFlow**. The QuickFlow will not remember the record or the form that you were in when you relaunch the process.

| <u>گ</u>                                  | Oracle Fusion Middleware Forms Services: Open > SOAPCOL [Q] - 🗖 🗙 |
|-------------------------------------------|-------------------------------------------------------------------|
| File Edit Options Block Item Record       | Query Tools Help                                                  |
| Direct Access                             | 🐉 I 🌐 🛞 I 💁 I 📇 I 🕲 🗃 I 🖓 I 🌾 I 🗇 I 🥲 I 🖓 I 🖓 I 🖉 I 🖓 I           |
| Object Search                             |                                                                   |
| QuickFlow                                 |                                                                   |
| Select                                    |                                                                   |
| Rollback                                  | e                                                                 |
| Save                                      |                                                                   |
| Refresh                                   | Minors, Concentrations Prior College Address                      |
| Print                                     |                                                                   |
| Exit                                      |                                                                   |
| Exit QuickFlow                            |                                                                   |
| Exit Banner                               | Enrollment Planning Service Code:                                 |
| Return to Menu                            |                                                                   |
| Preferences                               |                                                                   |
| 1 SPAIDEN Constal Person Identification   | Official Transcript                                               |
| 1. Si ADEN General i erson identification |                                                                   |
|                                           |                                                                   |

Tennessee State University is an AA/EEO employer.